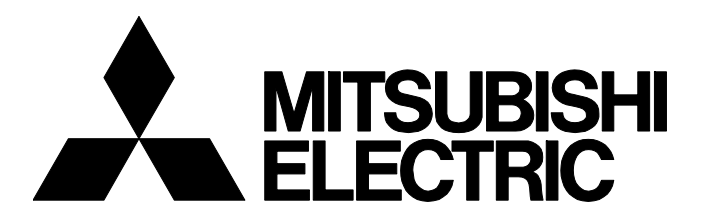

BCN-E2113-0054-A

#### iQ Monozukuri 旋转机械振动诊断 远程操作环境设置步骤(Secomea版)

■出版年月

2022年3月

■相关机型

AP10-VID001AA-MA, AP10-VID001AA-MB, AP10-VID001AA-MC, AP10-VID001AA-MD, AP10-VID001AA-ME, AP10-VID001AA-MF

#### 感谢您对三菱电机FA应用包的特别爱顾。

在本技术通报中,将介绍旋转机械振动诊断应用程序包中应用Secomea产品的远程操作环境的设置步骤。

#### 目 录

| 1  | 概要                         | 2  |
|----|----------------------------|----|
| 2  | 设置步骤的流程                    | 2  |
| 3  | 添加 VNC 服务器功能               | 3  |
|    | 3.1 VNC 服务器功能的概要           | 3  |
|    | 3.2 设置 VNC 服务器功能           | 4  |
|    | 3.3 注册 VNC 服务器功能用许可证号      | 5  |
|    | 3.4 通过 VNC 客户端软件确认动作       | 6  |
| 4  | 启动 SiteManager             | 7  |
|    | 4.1 安装 Appliance Launcher  | 7  |
|    | 4.2 SiteManager 的初始设置      | 8  |
|    | 4.3 确认与 GateManager 的通信    | 12 |
| 5  | 添加 Agent                   | 13 |
|    | 5.1 登录 GateManager         | 13 |
|    | 5.2 设置 SiteManager 的 Agent | 17 |
| 6  | 启动 LinkManager             | 20 |
|    | 6.1 创建 LinkManager 用户      | 20 |
|    | 6.2 登录 LinkManager         | 21 |
|    | 6.3 安装 LinkManager         | 24 |
| 7  | 远程操作                       | 26 |
| 修ì | 丁记录                        | 28 |
| 商材 | $ar{\pi}$                  | 28 |

# MITSUBISHI ELECTRIC CORPORATION

HEAD OFFICE : TOKYO BUILDING, 2-7-3 MARUNOUCHI, CHIYODA-KU, TOKYO 100-8310, JAPAN NAGOYA WORKS : 1-14 , YADA-MINAMI 5-CHOME , HIGASHI-KU, NAGOYA , JAPAN

### [ 1/28]

#### BCN-E2113-0054-A

#### 1 概要

本技术通报是关于应用Secomea公司产品搭建远程操作iQ Monozukuri 旋转机械振动诊断系统的环境的设置步骤说明书。 关于Secomea公司产品的详情,请咨询以下公司。

Secomea中国(https://www.xikenmai.com)

本技术通报中搭建的系统配置示例如下所示。

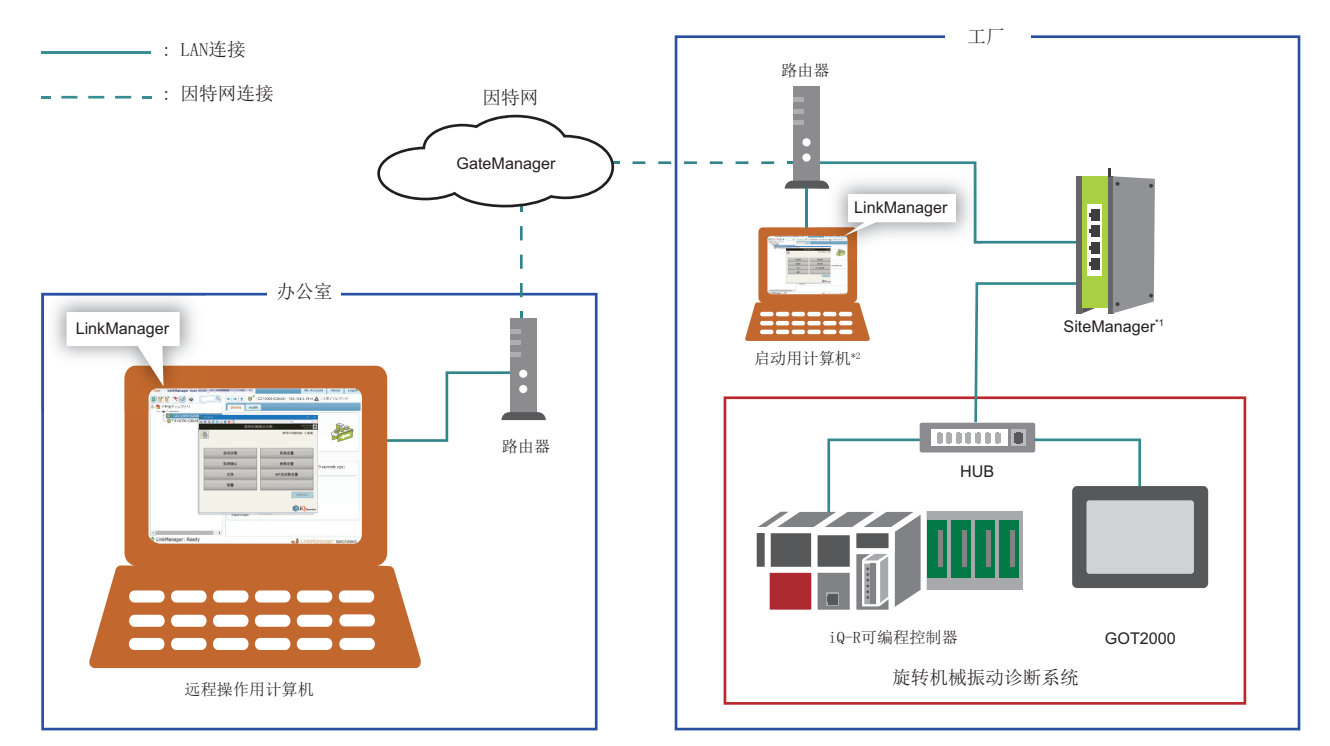

\*1 根据SiteManager的机种和设置,也可以通过Wi-Fi或3G/4G进行连接。

\*2 仅启动系统时使用。

#### 2 设置步骤的流程

请按照以下步骤,搭建远程操作环境\*1。

\*1 远程操作环境所需的硬件或因特网环境,请参阅系统配置图。( 🖙 2页 概要)

1. 在旋转机械振动诊断系统中添加VNC服务器功能。(□3页 添加VNC服务器功能)

所需内容: VNC服务器功能许可证、Ultra VNC Viewer的安装程序

2. 启动SiteManager。(ご 7页 启动SiteManager)

所需内容: Appliance Launcher的安装程序、Secomea公司向GateManager管理员发送的电子邮件\*1的信息

**3.** 在SiteManager中添加Agent。(☞ 13页 添加Agent)

所需内容: Secomea公司向GateManager管理员发送的电子邮件\*1的信息和附件(证书)

4. 启动LinkManager。(ビデ 20页 启动LinkManager)

所需内容: Secomea公司向LinkManager用户发送的电子邮件\*2的信息和附件(证书)

\*1 购买SiteManager时由Secomea公司发送。

\*2 如果在GateManager中添加LinkManager用户,则由Secomea公司发送。

### 3 添加VNC服务器功能

#### 3.1 VNC服务器功能的概要

通过使用GOT的VNC服务器功能,可以经由以太网从远程计算机进行GOT的远程操作。

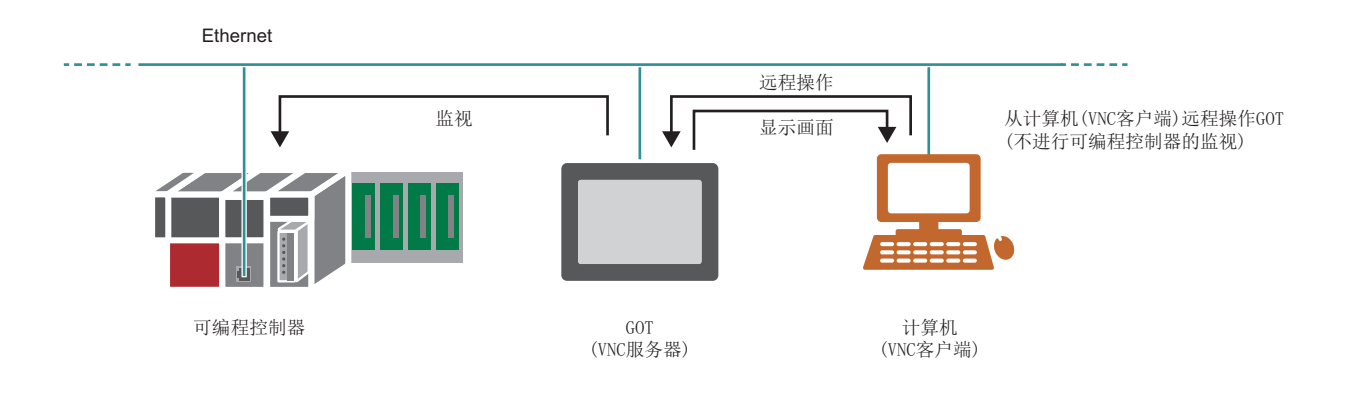

#### 要点 ዖ

- •需要在GOT主机上注册VNC服务器功能用许可证号。请另行购买VNC服务器功能用许可证(GT25-VNCSKEY)。 •未注册许可证号时,可以在连接VNC服务器后30分钟内使用VNC服务器功能。最多可以使用30次。再次使用
- 时,应重新接通GOT的电源。第31次及以后,若不注册许可证号将无法使用。

#### 3.2 设置VNC服务器功能

在旋转机械振动诊断用GOT工程文件中添加VNC服务器功能的设置。

#### 要点 🎾

在GT Designer3中打开旋转机械振动诊断的GOT工程文件时,需要用户名和密码。 详细内容请参阅下述内容。 LiQ Monozukuri 旋转机器振动诊断 使用手册

 在GT Designer3中打开旋转机械振动诊断用GOT工程文件,单击[公共设置]⇔[周边机器设置]⇔[VNC服务器],显示 "VNC 服务器"对话框。

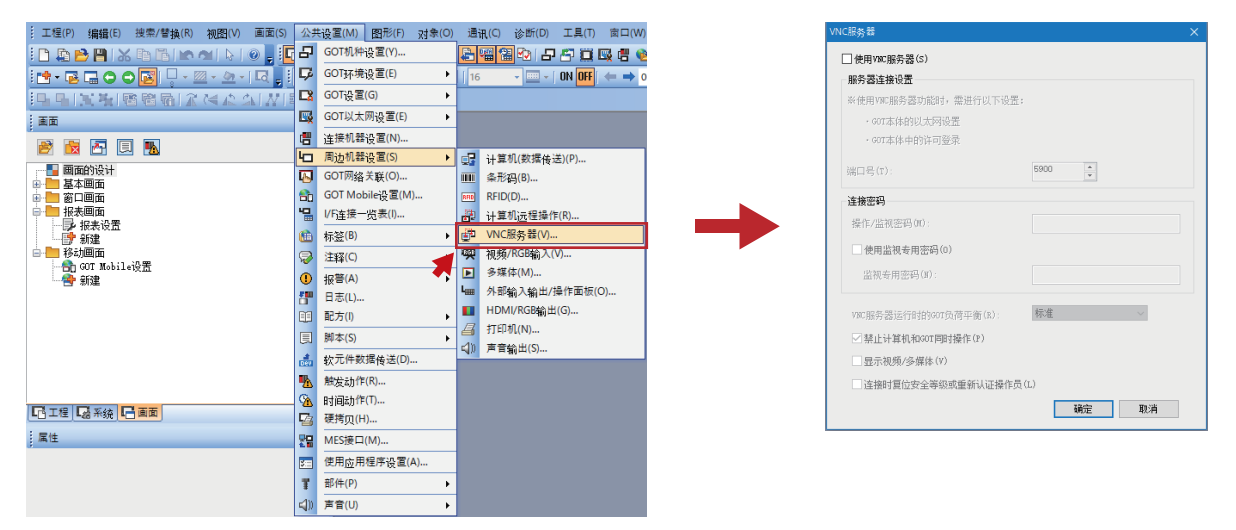

2. 勾选"使用VNC服务器",取消勾选"禁止计算机和GOT同时操作"后,单击[确定]按钮

|   | VNC服务器                                                                                                    | × |
|---|----------------------------------------------------------------------------------------------------|---|
| * | ✓ 使用 Yuc 服务器(S)<br>服务器连接设置<br>※使用 Yuc 服务器功能时,需进行以下设置:<br>• 00T本体和的认为设置<br>• 00T本体和的许可登录<br>端口号(T): 5900 ○<br>连接密码<br>操作/监视密码(00):<br>□ 使用监视考用密码(00) |   |
|   | 出税委用法码(0):       WK服务器运行时的如t负荷平衡(A):     标准 ✓       禁止计算机和007回时操作(P)     显示视频/多媒体(V)       □显示视频/多媒体(V)     」 達撥时質位安全等级或重新认证操作员(L)       磺定     取消  |   |

要点 👂

- •请根据需要设置"连接密码"。
- •希望在计算机和GOT之间进行排他控制时,请勾选"禁止计算机和GOT同时操作"。

**3.** 覆盖保存GOT工程文件后,写入至GOT。 (请事先搭建旋转机械振动诊断系统)

# 3.3 注册VNC服务器功能用许可证号

通过GOT主机的实用程序功能,注册VNC服务器功能用许可证号。

```
要点 🎾
```

显示实用程序功能时,需要密码。 详细内容请参阅下述内容。 LuiQ Monozukuri 旋转机器振动诊断 使用手册

1. 长按GOT画面左上角2秒以上,显示"实用菜单主菜单"画面,触摸[扩展功能设置]开关。

| 旋转机构 | 或振动诊断 2021/07/21 ⊕    | 实用菜单主菜单         |             |                   |            |     |
|------|-----------------------|-----------------|-------------|-------------------|------------|-----|
|      | AP10-VID001AA- 1.004E | 607基本设置         | 扩展功能设置      | 维护                | 监视         |     |
| 自动诊断 | 系统设置                  |                 | 漢<br>A<br>語 | 國有信息              | <b>早</b>   | IPÌ |
| 目测确认 | 参数设置                  |                 | 5           | R.                | $\bigcirc$ |     |
| 记录   | MT法诊断设置               | 操作              | 实用菜单调用键设置   | USB host          | 时间         | ž   |
| 报警   | 设置画面锁定                |                 | 透明传送模式      | GOT D STATE LA RE |            | 操   |
|      | iO Maranakari         | 0001/07/01 15:0 | 8-92        |                   |            |     |

2. 触摸[许可证管理]开关,显示"许可证管理"画面,注册VNC服务器功能用许可证号。

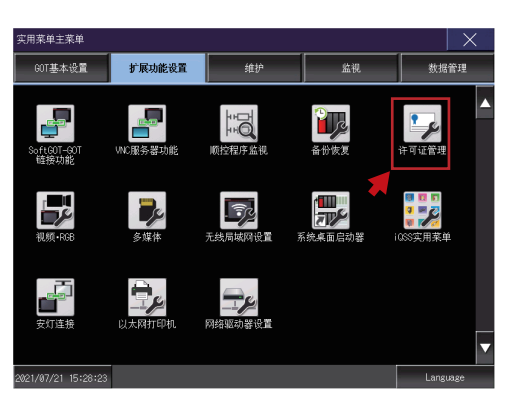

| 许可证号码        |          |          | <b>登录</b><br>+ ※류 |
|--------------|----------|----------|-------------------|
| WNC服务署功能     |          |          | 218-22L-24%       |
| 许可证号码        |          |          | 登录                |
|              | <        | - I      | 未登录               |
| MES接口功能      | <b>~</b> | <b>~</b> |                   |
| 许可证号码        |          |          | 登录                |
|              |          |          | 未登录               |
| GOT Mobile功能 |          |          |                   |
| 许可证号码        |          |          | 登录                |
|              |          |          | 未登录               |
|              |          |          |                   |
|              |          |          |                   |
|              |          |          |                   |
|              |          |          |                   |
|              |          |          | 不足来               |
|              |          |          |                   |
|              |          |          |                   |

#### 3.4 通过VNC客户端软件确认动作

使用VNC客户端软件"UltraVNC Viewer"在计算机上显示GOT的画面。

1. 从以下URL下载UltraVNC Viewer的安装程序。

http://www.uvnc.com/

#### 注意事项

URL有可能更改。

- 2. 执行安装程序,在计算机上安装UltraVNC Viewer。
- 3. 使用LAN电缆连接计算机的LAN端口和旋转机械振动诊断系统。

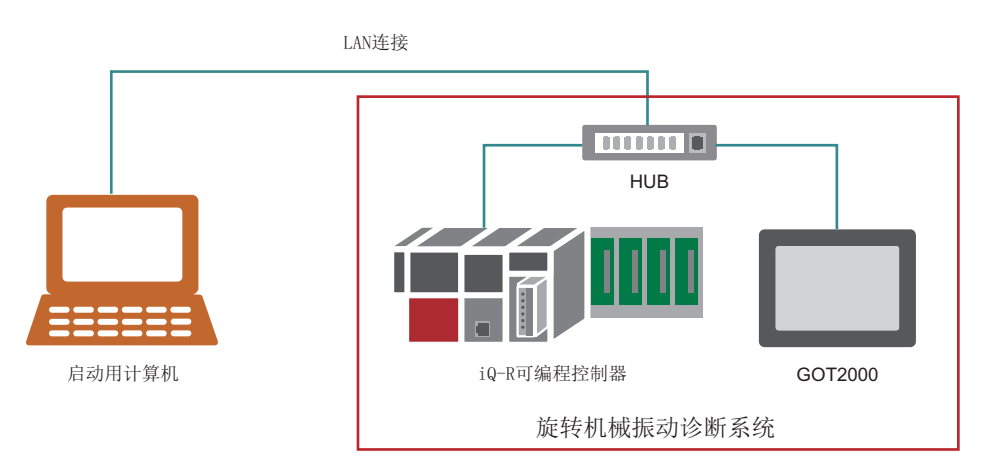

要点 ዖ

GOT的IP地址为"192.168.3.18", iQ-R可编程控制器CPU的IP地址为"192.168.3.39", 请在计算机上设置其他IP地址("192.168.3.100"等)。

**4.** 启动UltraVNC Viewer,设置GOT的IP地址后,单击[Connect]按钮。 与GOT连接成功后,UltraVNC Viewer的远程画面启动,显示GOT画面。

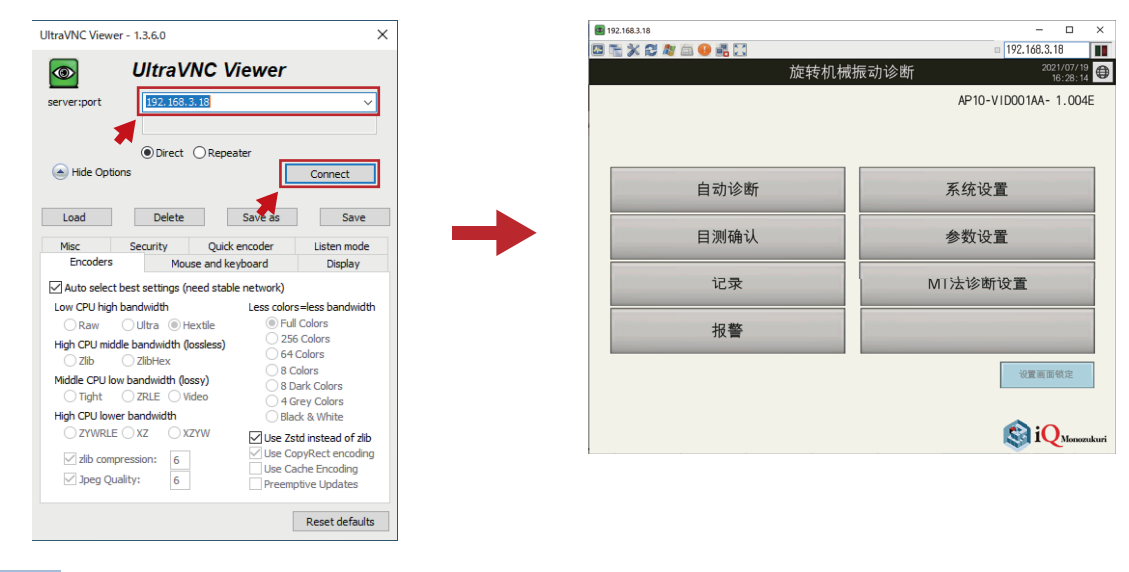

要点 ዖ

与GOT连接失败时,请确认GOT和计算机之间是否可以进行以太网通信。

BCN-E2113-0054-A

#### 4 启动SiteManager

#### 4.1 安装Appliance Launcher

在计算机上安装Appliance Launcher。

**1.** 从以下URL下载Appliance Launcher的安装程序。 https://kb.secomea.com/docs/appliance-launcher

注意事项

URL有可能更改。

- 2. 执行安装程序,在计算机上安装Appliance Launcher。
- 3. 接通SiteManager的电源,使用LAN电缆连接计算机的LAN端口和SiteManager的DEV1端口。

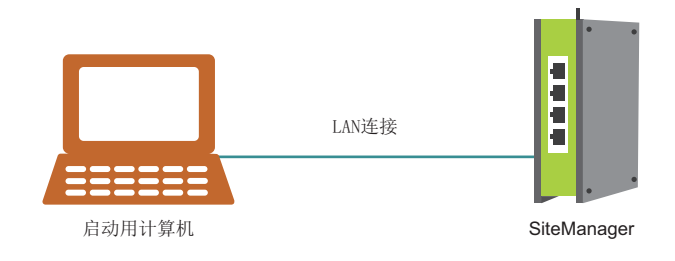

要点 🏱

- Appliance Launcher仅在SiteManager为初始设置时可以使用。更改SiteManager的其他设置时,请使用 GateManager。
- •正在使用计算机的Wi-Fi功能时,在SiteManager启动完成之前,请暂时禁用Wi-Fi功能。

BCN-E2113-0054-A

### 4.2 SiteManager的初始设置

进行与SiteManager所连接设备或GateManager通信所需的设置。

- **1.** 启动Appliance Launcher。
- 2. 显示计算机所连接的SiteManager,选中并单击[Next]按钮。

| Appliance L  | auncher v9.6 (Bui                    | ild 21403)                                             | ×                  |
|--------------|--------------------------------------|--------------------------------------------------------|--------------------|
| <u>About</u> |                                      |                                                        | secomea            |
|              | Select an App<br>(Click Next if ther | bliance to Configure<br>e is only one appliance listed | )                  |
|              | MAC Address                          | Product                                                | Device Name        |
|              |                                      | SiteManager 1139                                       | SiteManager        |
| •            |                                      |                                                        |                    |
|              | Selected:                            |                                                        |                    |
|              | Search                               | Refreshes the list of appliar                          | nces               |
|              |                                      | <u>E</u> xit < <u>B</u> ack                            | Next > Save/Reboot |

#### 注意事项

"Device Name" 中显示 "reboot to access" 时,请重启SiteManager。

| Appliance La | auncher v7.1 (Build                    | 16444)                                             | ×                  |
|--------------|----------------------------------------|----------------------------------------------------|--------------------|
| About        |                                        |                                                    | sec <u>o</u> mea   |
|              | Select an Appl<br>(Click Next if there | iance to Configure<br>is only one appliance listed | )                  |
|              | MAC Address                            | Product                                            | Device Name        |
|              | -                                      | SiteManager 1139                                   | [reboot to access] |
|              |                                        |                                                    | •••                |
|              | Selected:                              | 10101                                              |                    |
|              | Search                                 | Refreshes the list of appliar                      | nces               |
|              |                                        |                                                    |                    |
|              | E                                      | xit < Back                                         | Next > Save/Reboot |

BCN-E2113-0054-A

**3.** 在DEV1端口(连接设备的端口)的参数设置中,设置"IP Address"及"Subnet Mask",单击[Next]按钮。

| 💐 Appliance l | auncher v9.6 (Build 2140                           | 3)                                               | $\times$ |
|---------------|----------------------------------------------------|--------------------------------------------------|----------|
| About         |                                                    | secum                                            | ea       |
|               | Enter LAN/DEV1 Pa                                  | rameters                                         |          |
|               | Device Name (optional)                             | SiteManager                                      |          |
|               | IP Address                                         | 192.168.3.12                                     |          |
|               | Subnet Mask                                        | 255.255.255.0                                    |          |
| *             | To set LAN/DEV1 parame<br>To continue the Launcher | ters only, press [Save/Reboot]<br>press [Next >] |          |
|               |                                                    | Advanced Op                                      | tions    |
|               | Exit                                               | < Back Save/Re                                   | boot     |

4. 在UPLINK1端口(连接至因特网的端口)的参数设置中,在"Mode"中设置"DHCP",单击[Next]按钮。

| Appliance Launcher v9.6 (Build 21 | 1403) X                   |
|-----------------------------------|---------------------------|
| About                             | secomea                   |
| Enter WAN/UPLIN                   | IK Parameters             |
| WAN/UPLINK Setting                | gs                        |
| Mode:                             | DHCP                      |
| IP Address:                       | 0.0.0.                    |
| Subnet Mask:                      | 255.255.255.255           |
| Default Gateway:                  | 0.0.0                     |
| ISP Settings                      |                           |
| Username:                         |                           |
| Password:                         |                           |
|                                   |                           |
|                                   |                           |
| Exit                              | < Back Next > Save/Reboot |

BCN-E2113-0054-A

5. 因为不使用Wi-Fi,所以单击[Next]按钮。

| Appliance Launcher v9.6 (Build 21)         | 403) ×                                    |
|--------------------------------------------|-------------------------------------------|
| About                                      | secomea                                   |
| Enter WAN2/UPL1                            | NK2 Parameters                            |
| WAN2/UPLINK2 Sett                          | ings                                      |
| Mode:                                      | PPP 💌                                     |
| IP Address:                                | 0.0.0.                                    |
| Subnet Mask:                               | 255.255.255.255                           |
| Default Gateway:                           | 0.0.0                                     |
| ISP/WiFi Settings<br>SIM PIN Code:<br>APN: |                                           |
| WiFi SSID:                                 |                                           |
| WiFi Password:                             |                                           |
| <u> </u>                                   | < <u>B</u> ack <u>N</u> ext > Save/Reboot |

**6.** 在GateManager的参数设置中,设置"GateManager Address"、"Domain Token"及"Appliance Name",单击[Next]按钮。

| Appliance Lau | ncher v9.6 (Build 21403)  |                     | ×           |
|---------------|---------------------------|---------------------|-------------|
| About         |                           |                     | secomea     |
| E             | nter GateManager Paramete | ers                 |             |
| G             | ateManager Address:       | <b>保有限的</b>         | DNS         |
| D             | omain Token:              | 1000 C 1000         |             |
| A             | ppliance Name:            | FAAPP_TEST01        |             |
| 🛪 v           | Veb-Proxy IP address:     |                     | DNS         |
| v             | Veb-Proxy Account:        |                     |             |
| v             | Veb-Proxy Password:       |                     |             |
|               | <u>E</u> xit < Ba         | dk [ <u>N</u> ext>] | Save/Reboot |

要点 🎾

- 在 "GateManager Address"、 "Domain Token"中设置的内容,参见Secomea公司发送的电子邮件。如有疑问,请咨询Secomea公司。
- •请在"Appliance Name"中设置管理SiteManager所需的名称。

BCN-E2113-0054-A

#### 7. 单击[Save/Reboot]按钮。(SiteManager重启)

| Appliance Launcher v9.6 (Build 21403)                                 | ×                       |
|-----------------------------------------------------------------------|-------------------------|
| About                                                                 | secomea                 |
| Finish                                                                |                         |
| Press the [Save/Reboot] button to save your settings a the appliance. | nd reboot               |
| Pressing Exit will exit the Launcher and no changes will b            | be saved.               |
|                                                                       |                         |
|                                                                       |                         |
| <click> - copy curren</click>                                         | nt settings to dipboard |
| <u>E</u> xit < <u>B</u> ack                                           | Save/Reboot             |
|                                                                       | *                       |

### 4.3 确认与GateManager的通信

确认至GateManager的通信是否已建立。

1. 在SiteManager的UPLINK1端口上连接可连接因特网的LAN电缆。

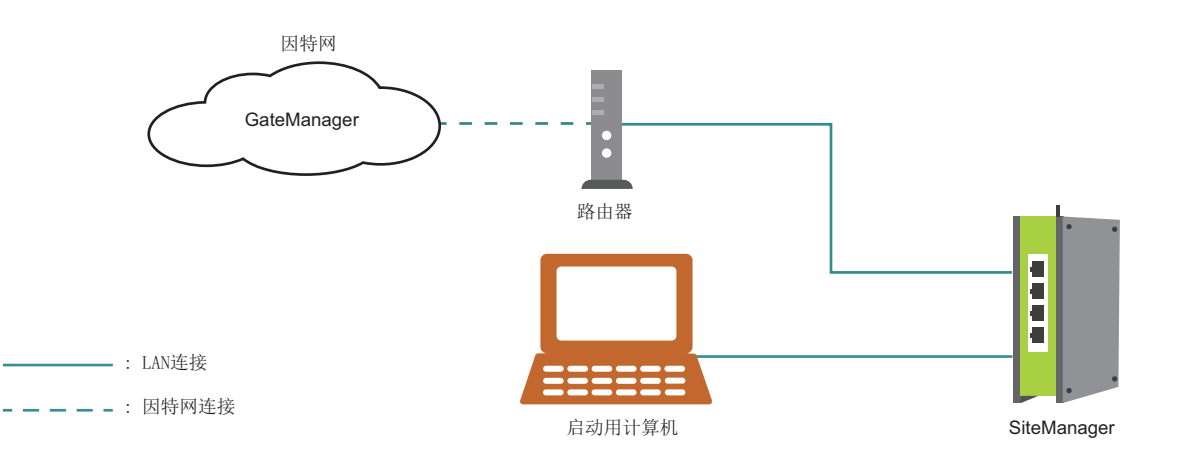

2. SiteManager成功连接因特网,至GateManager的通信成功建立后,如下所示,SiteManager主机的STATUS指示灯为绿色点亮状态。

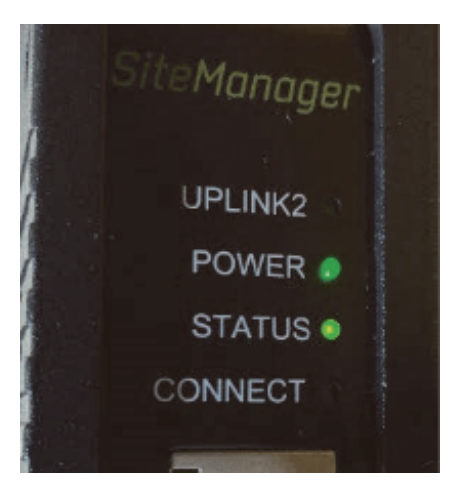

注意事项

STATUS红色闪烁时,说明SiteManager的因特网连接存在问题,未与GateManager建立连接。 请确认设置内容及因特网连接。

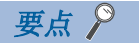

连接计算机和SiteManager的LAN电缆,请在与GateManager建立通信后拔掉。

BCN-E2113-0054-A

### 5 添加Agent

#### 5.1 登录GateManager

从计算机登录GateManager,打开管理画面。

1. 使用LAN电缆连接SiteManager的DEV1端口和旋转机械振动诊断系统。

此外,在计算机的LAN端口上连接可连接因特网的LAN电缆。

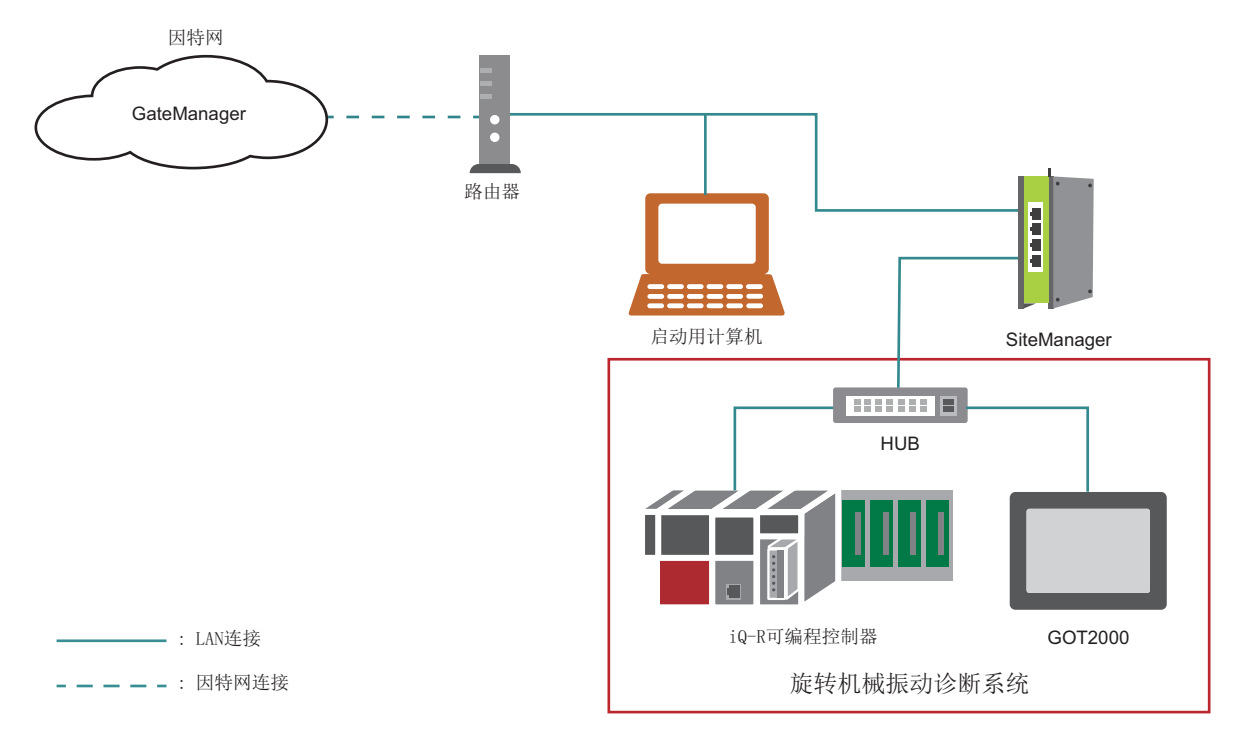

2. 单击Secomea公司发送的电子邮件中的URL链接,打开GateManager登录页面。

然后单击"GateManager Portal",打开GateManager的登录画面。

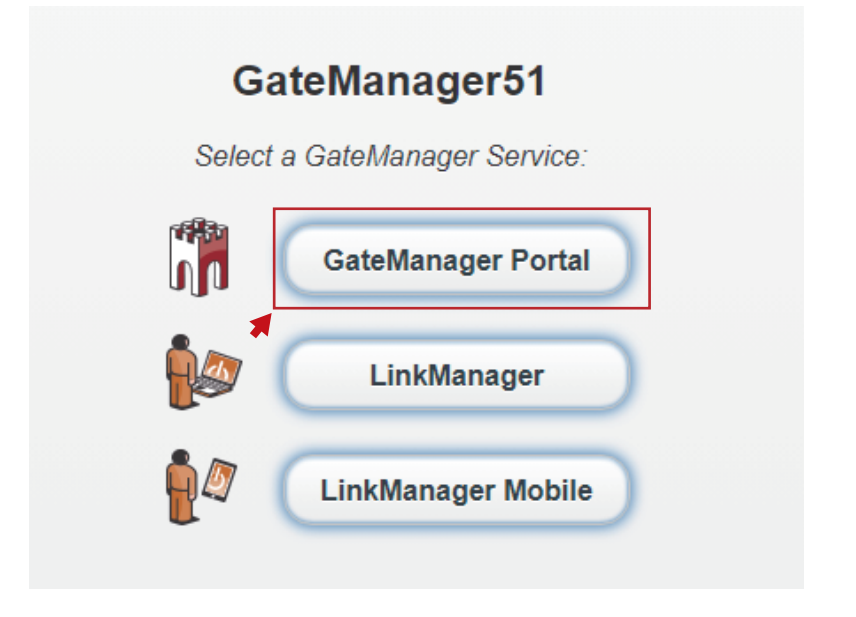

**3.** 单击[Choose File]按钮,指定电子邮件附加的证书文件。 然后,输入电子邮件正文中的初次登录用密码,单击[Login]按钮。

| GateManager<br>secomea                                                                   |         |
|------------------------------------------------------------------------------------------|---------|
| GateManager51 Login<br>© Certificate: Choose File No file chosen<br>Remember Certificate |         |
| User name: Password: Forgot password?                                                    |         |
| Login                                                                                    | sec⊍mea |

4. 输入下次及之后登录时使用的新密码,单击[Continue]按钮。

建议密码的条件如下所示。

12字符或以上,包含大小写字母的英文数字及特殊字符("?"、"<"、">"、""等)。

| GateManager<br>secomea                                     |         |
|------------------------------------------------------------|---------|
| Change password<br>Select a new password for your account. |         |
| Username: admin_FA                                         |         |
| New password: Repeat password:  Show password              | -       |
| Continue                                                   | secomea |

BCN-E2113-0054-A

**5.** 仅初次登录时,需要同意如下使用许诺。 勾选上方的一项,单击[Continue]按钮。 (使用电子邮件发送使用许诺的内容时,还需要勾选下方的一项)

| GateManager                                                                                                    | 1995                   |
|----------------------------------------------------------------------------------------------------|------------------------|
|                                                                                                    |                        |
| You must accept Terms of Use to login.                                                                                                    |                        |
| You must accept the following Terms of Use before you can use the GateMana                                                                                               | ger Server.            |
| Secomea GateManager General Terms of Use                                                                                                    |                        |
| Hosting Server Terms of Use                                                                                                    |                        |
| <ul> <li>I have read and accept the General and Hosting Server Terms of Use.</li> <li>Email a copy of the terms to Yamada.Yutaro@dn.MitsubishiElectric.co.jp.</li> </ul> |                        |
| Continue                                                                                                    |                        |
| s s                                                                                                    | sec <mark>o</mark> mea |

### 要点 🎾

初次登录用密码的有效期限为收到Secomea公司的电子邮件后48小时。 过期后登录时将显示以下画面,请单击[Renew]按钮,发行新的密码。

| Login Failed                                    |  |
|-------------------------------------------------|--|
| One-time password has expired.                  |  |
| Click Renew to receive a new one-time password. |  |

#### BCN-E2113-0054-A

**6.** 显示GateManager的管理画面。

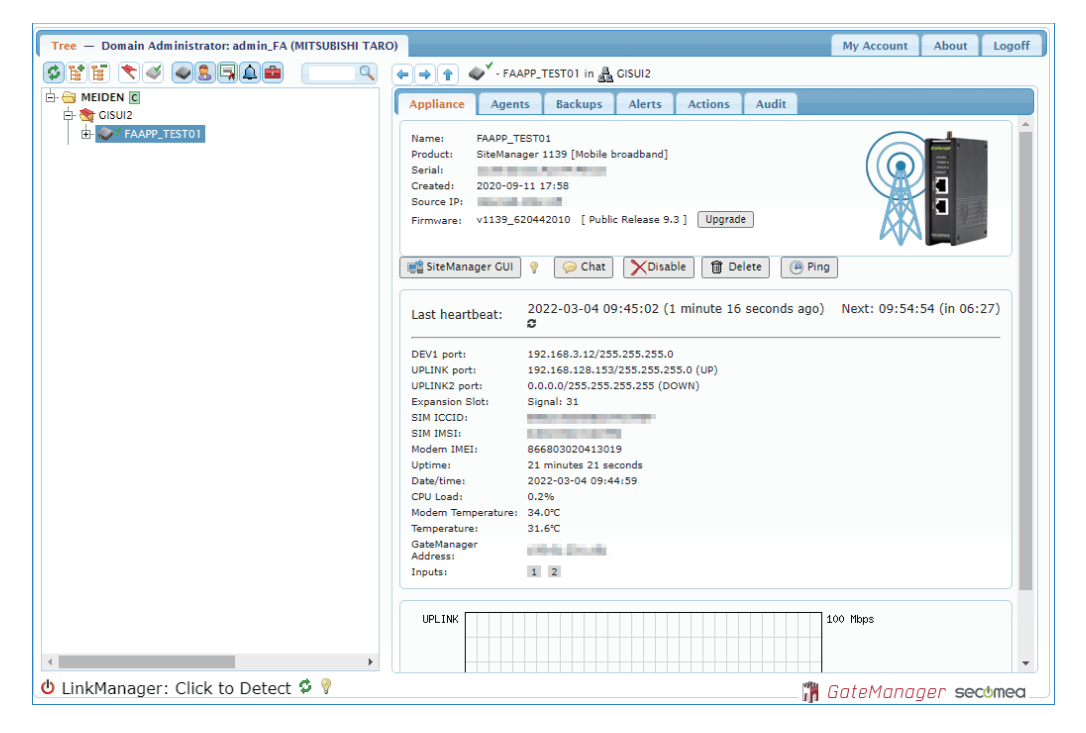

### 5.2 设置SiteManager的Agent

从GateManager的管理画面打开SiteManager的管理画面,设置Agent。

**1.** 在GateManager的管理画面中,将显示在SiteManager中设置的"Appliance Name",选中并单击[SiteManager GUI]按 钮。

| Tree — Domain Administrator: admin_FA (MITSUBISHI TARO)         |                                                               |                                                             |                             |                  |           | My Account      | About Logoff   |
|-----------------------------------------------------------------|---------------------------------------------------------------|-------------------------------------------------------------|-----------------------------|------------------|-----------|-----------------|----------------|
|                                                                 | 👔 🛷 - ГАА                                                     | .PP_TEST01 in 🛔                                             | GISUI2                      |                  |           |                 |                |
|                                                                 | nce Agent                                                     | s Backups                                                   | Alerts                      | Actions          | Audit     |                 |                |
| E- FAAPP_TESTOI<br>Produ<br>Serial<br>Create<br>Source<br>Firmw | FAAPP_TI<br>t: SiteMana<br>d: 2020-09-<br>IP:<br>are: v1139_6 | ESTO1<br>ger 1139 [Mobile  <br>11 17:58<br>20442010 [ Publi | broadband]<br>c Release 9.: | 3] Upgrad        | e         |                 |                |
| e sit                                                           | Manager GUI                                                   | 💡 🥪 Chat                                                    | XDisab                      | ole <u> </u> De  | lete      | Ping            |                |
| Last                                                            | eartbeat:                                                     | 2022-03-04 09<br>2                                          | 9:45:02 (1                  | minute 16        | seconds a | go) Next: 09:54 | :54 (in 06:27) |
| DEV1                                                            | oort:                                                         | 192.168.3.12/25                                             | 5.255.255.0                 | E 0 (UD)         |           |                 |                |
| UPLIN                                                           | (2 port:                                                      | 0.0.0.0/255.255.                                            | 255.255 (DC                 | S.U (UP)<br>DWN) |           |                 |                |
| Expan                                                           | ion Slot:                                                     | Signal: 31                                                  |                             |                  |           |                 |                |
| SIM IC                                                          | CID:                                                          |                                                             |                             |                  |           |                 |                |
| SIM II                                                          | SI:                                                           | 96690202041201                                              |                             |                  |           |                 |                |
| Latio                                                           |                                                               | 21 minutes 21 se                                            | conde                       |                  |           |                 |                |
| Date/1                                                          | ime:                                                          | 2022-03-04 09:4                                             | 4:59                        |                  |           |                 |                |
| CPU L                                                           | ad:                                                           | 0.2%                                                        |                             |                  |           |                 |                |
| Moder                                                           | Temperature:                                                  | 34.0°C                                                      |                             |                  |           |                 |                |
| Tempe                                                           | rature:                                                       | 31.6°C                                                      |                             |                  |           |                 |                |
| GateM<br>Addre                                                  | anager<br>s:                                                  | 000.000                                                     |                             |                  |           |                 |                |
| Inputs                                                          | <i>i</i>                                                      | 1 2                                                         |                             |                  |           |                 |                |
| < UPL                                                           | NK                                                            |                                                             |                             |                  |           | 100 Mbps        | •              |
| 😃 LinkManager: Click to Detect 🕏 💡                              |                                                               |                                                             |                             |                  |           | 🖁 GateMana      | ger secomea    |

2. 在SiteManager的管理画面中,单击"5.Device Agents"的[Fix]按钮。

|                                | About • Troubl            | eshoot                                                                                                    |      |
|--------------------------------|---------------------------|----------------------------------------------------------------------------------------------------|------|
|                                |                           |                                                                                                    |      |
| SiteManag                      | Jer 1139 [Mobile broa     | aband] - Setup Assistant                                                                                                    |      |
| -                              |                           |                                                                                                    |      |
| 1. GateManager:                | COLUMN STOCK              | Connected to Connected to Conne | Edit |
| 2. Uplink port:                | 192.168.128.153/24 (DHCP) | Up                                                                                                    | Edit |
| 3. Uplink2 (Mobile broadband): | SQ:26                     | Down                                                                                                    | Edit |
| 4. DEV port:                   | 192.168.3.12/24           |                                                                                                    | Edit |
| 5. Device Agents:              |                           | No agents defined                                                                                                    | Fix  |
| 6. Chat / Scratchpad:          | Empty                     |                                                                                                    | Edit |
| 7. Admin Password:             | ок                        |                                                                                                    | Edit |

#### **3.** 单击[Search]按钮。

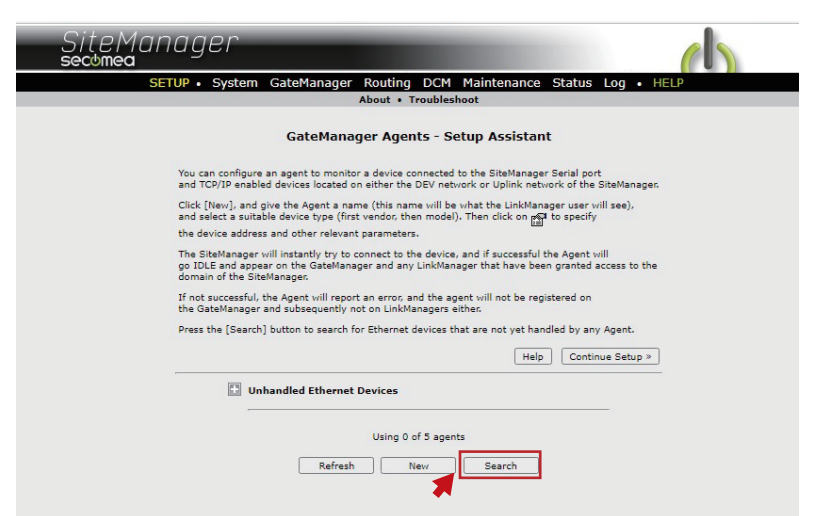

4. 以列表显示SiteManager所连接的设备,单击"IP Address"为"192.168.3.18"(GOT2000)的[Add]按钮。

| 192.168.3.18 Mitsubishi Electric Corporation Add | 192.168.3.18 Mitsubishi Electric Corporation   |
|--------------------------------------------------|------------------------------------------------|
| 192.168.3.39 Mitsubishi Electric Corporation Add |                                                |
|                                                  | 192.168.3.39 Mitsubishi Electric Corporation A |

5. 设置"Device Name"及"Device Type",单击[Save]。

| new: 📃 #0 | 00 GOT2000 | Mitsubishi Electric | Y    | HMI (GOT series) | ✓ 192.168.3.18 |  |
|-----------|------------|---------------------|------|------------------|----------------|--|
|           | *          | Ref                 | resh | Save             | New Search     |  |

6. 单击参数按钮。

| Status Disable | S/N | Device Name | Device Type                              | Device IP & Parameters | Tunnel DCM | Comment |
|----------------|-----|-------------|------------------------------------------|------------------------|------------|---------|
| new:           | #00 | GOT2000     | Mitsubishi Electric 🗸 HMI (GOT series) 🗸 | 192.168.3.18           |            |         |
|                |     |             | Refresh Caus                             | Neur                   |            |         |

7. 勾选"Enable VNC service",单击[Save]按钮。

| SiteManager<br>secomea                                  |                                                                                                    |
|---------------------------------------------------------|----------------------------------------------------------------------------------------------------|
| SETUP • System Gate                                     | lanager Routing DCM Maintenance Status Log • HELP                                                                                     |
|                                                         | About • Troubleshoot                                                                                                    |
| "GOT2000" - Mit                                         | subishi Electric Ethernet Agent - Setup Assistant                                                                                     |
| When you configure an ag<br>or Uplink network of the S  | ent to monitor a TCP/IP enabled device located on either the DEV network<br>iteManager, you must specify the device IP address below. |
| Click [Save] and then [Bac                              | k] to make the SiteManager instantly try to connect to the device.                                                                    |
| If not successful, the Agen<br>the GateManager and subs | t will report an error, and the agent will not be registered on<br>equently not on LinkManagers either.                               |
|                                                         | Help Continue Setup >                                                                                                    |
| Device Address:                                         | * 192.168.3.18                                                                                                    |
| Address on LinkManager:                                 |                                                                                                    |
| Address on GateManager:                                 |                                                                                                    |
| Always On:                                              |                                                                                                    |
| Extra TCP ports:                                        |                                                                                                    |
| Extra GTA Services                                      |                                                                                                    |
| Extra of A Service.                                     |                                                                                                    |
| Enable WWW service:                                     | LinkManager Only No OUTPUT1 signal                                                                                                    |
| Enable VNC service:                                     | LinkManager Only No OUTPUT1 signal                                                                                                    |
| Enable RDP service:                                     | LinkManager Only No OUTPUT1 signal                                                                                                    |
| Custom Settings:                                        |                                                                                                    |
|                                                         | Save Back Ping                                                                                                    |
| <b>7</b>                                                | * = Mandatory field                                                                                                    |

### 6.1 创建LinkManager用户

在GateManager的管理画面中创建LinkManager用户。

1. 在GateManager的管理画面中选择文件夹,单击右键菜单[Create Account]。

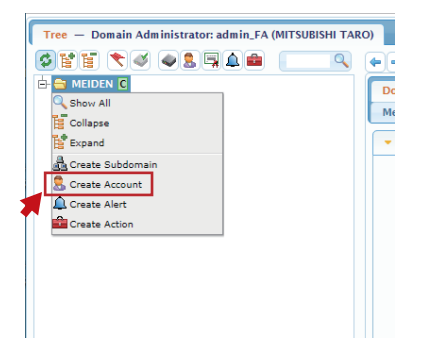

2. 输入创建LinkManager用户所需的以下信息后,单击[Save]按钮。

| 🕨 🔿 🔒 · [N                                                             | lew account]                                                                    |
|------------------------------------------------------------------------|---------------------------------------------------------------------------------|
| Account Join                                                           | ed Domains Audit                                                                |
| Account Name:<br>Account Role:<br>Account<br>Language:<br>Description: | [New account]       LinkManager User       Simplified Chinese (復年文)             |
| Group Member:                                                          |                                                                                 |
| Person Name:<br>Email:                                                 |                                                                                 |
| Person Info:                                                           |                                                                                 |
| changed:                                                               | Created: 2022-03-04                                                             |
| Disabled: C<br>Authentication: C                                       | Auto-Disable: [Never V] ?<br>ertificate / Password V]<br>ord Create Certificate |
| Message:                                                               | Ŷ                                                                               |
| Deliver to:                                                            | Kato-Hiroki2@mei.msw.co.jp                                                      |
| Save Cancel                                                            |                                                                                 |

3. Secomea公司向LinkManager用户发送电子邮件。

### 6.2 登录LinkManager

以LinkManager用户身份登录LinkManager。

1. 访问Secomea公司发送至LinkManager用户的电子邮件中的URL,打开"LinkManager login"画面,单击[New]按钮。

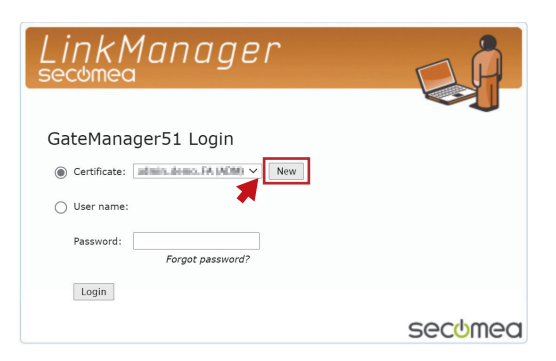

2. 单击[Choose File]按钮,指定电子邮件附加的证书文件。

然后,输入电子邮件正文中的初次登录用密码,单击[Login]按钮。

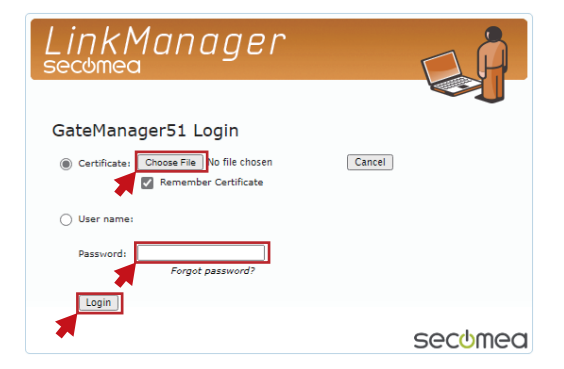

3. 输入下次及之后登录时使用的新密码,单击[Continue]按钮。

建议密码的条件如下所示。

12字符或以上,包含大小写字母的英文数字及特殊字符("?"、"<"、">"、""等)。

| LinkManager<br>secomea                                              |                   |
|---------------------------------------------------------------------|-------------------|
| Change password<br>You must select a new password for your account. |                   |
| Username: User1                                                     |                   |
| New password:<br>Repeat password:                                   | Password too weak |
| Continue                                                            | secomea           |

#### BCN-E2113-0054-A

**4.** 仅初次登录时,需要同意如下使用许诺。 勾选上方的一项,单击[Continue]。 (使用电子邮件发送使用许诺的内容时,还需要勾选下方的一项)

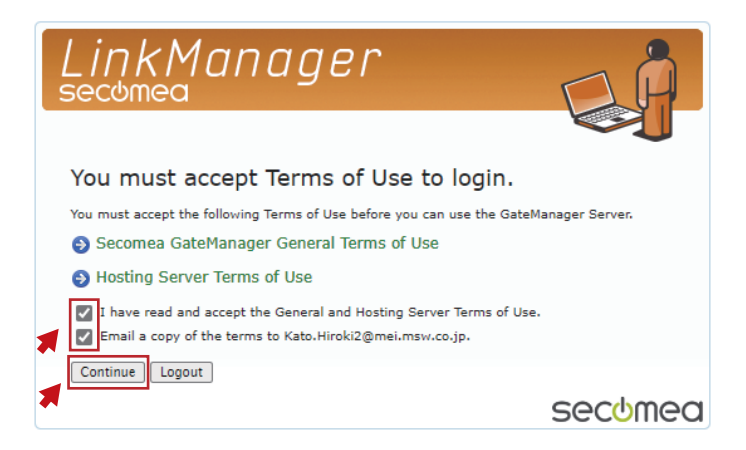

要点 ዖ

初次登录用密码的有效期限为收到Secomea公司的电子邮件后48小时。 过期后登录时将显示以下画面,请单击[Renew]按钮,发行新的密码。

| LinkManager<br>secomea                                             |         |
|--------------------------------------------------------------------|---------|
| Login Failed<br>One-time password has already been used for login. |         |
| Click Renew to receive a new one-time password.                    |         |
| Renew                                                              | secumea |

**5.** 显示LinkManager的管理画面。

此时,由于计算机上未安装LinkManager,所以管理画面的左下方显示"LinkManager: Off"。

| Audit<br>Audit<br>139 [Mobile broadband]<br>158<br>1010 [Public Release 9.3] |
|------------------------------------------------------------------------------|
| Audit<br>139 [Mobile broadband]<br>158<br>1010 [Public Release 9.3]          |
| 139 [Mobile broadband]<br>158<br>1010 [Public Release 9.3]                   |
|                                                                              |
| Chat Ping                                                                    |
| -03-04 11:51:51 (1 minute 40 seconds ago) Next: 12:01:21<br>7:14) 😄          |
| 68.3.12/255.255.255.0<br>68.128.153/255.255.255.0 (UP)                       |
| 0/255.255.255.255 (DOWN)                                                     |
| : 31                                                                         |
|                                                                              |

BCN-E2113-0054-A

#### 6.3 安装LinkManager

在计算机上安装LinkManager。

1. 单击LinkManager管理画面下方显示的更新按钮。

| Tree — LinkManager User: User 1 (MITSUBISHI TARO)                                                                                                    | My Account    | About     | Logoff |
|----------------------------------------------------------------------------------------------------|---------------|-----------|--------|
| 🖉 🐮 📜 🔪 🥥 🔍 🔍 (+ + + + + ) 🛷 - FAAPP_TESTO1 in 🏭 GISUI2                                                                                                    |               |           |        |
| Appliance Agents Audit                                                                                                    |               |           |        |
| Name:       FAAPP_TEST01         Product:       SiteManager 1139 [Mobile broadband]         Serial:       Created:       2020-09-11 17:58         Source IP:       Firmware:       v1139_620442010 [Public Release 9.3]         Image: SiteManager GUI       Image: SiteManager GUI       Image: Display Chat |               |           |        |
| Last heartbeat: 2022-03-04 11:51:51 (1 minute 40 sect<br>(in 07:14) <b>c</b>                                                                                                    | onds ago) Nex | d: 12:01: | 21     |
| DEV1 port: 192.168.3.12/255.255.0                                                                                                    |               |           |        |
| UPLINK port: 192.168.128.153/255.255.0 (UP)                                                                                                    |               |           |        |
| UPLINK2 port: 0.0.0.0/255.255.255 (DOWN)                                                                                                    |               |           |        |
| Expansion Slot: Signal: 31                                                                                                    |               |           | •      |
| U LinkManager: Off 💈 🕅                                                                                                    | LinkManag     | jer sec   | omea   |

2. 显示以下画面,单击[Install LinkManager]按钮,下载LinkManager的安装程序。

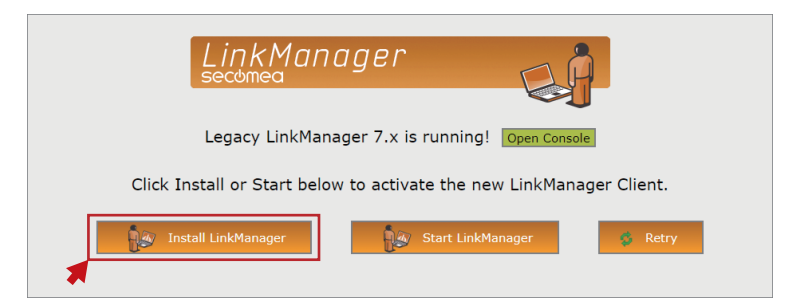

3. 执行安装程序,在计算机上安装LinkManager。

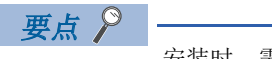

安装时,需要Administrator的权限。

4. 安装完成后,返回以下画面,单击[Start LinkManager]按钮。

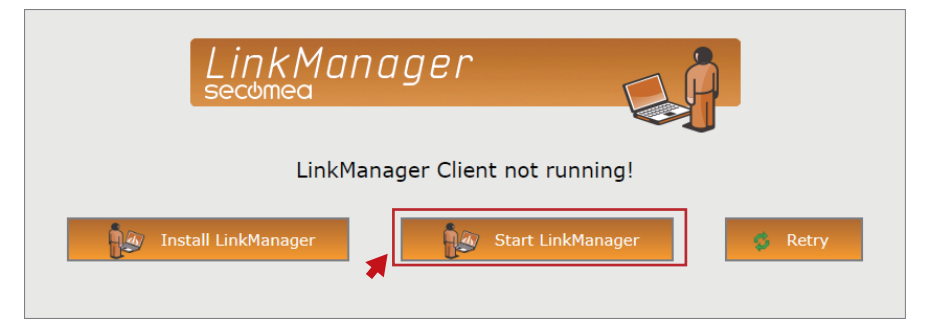

BCN-E2113-0054-A

5. LinkManager管理画面左下方显示的"LinkManager: Off"变为"LinkManager: Ready"。

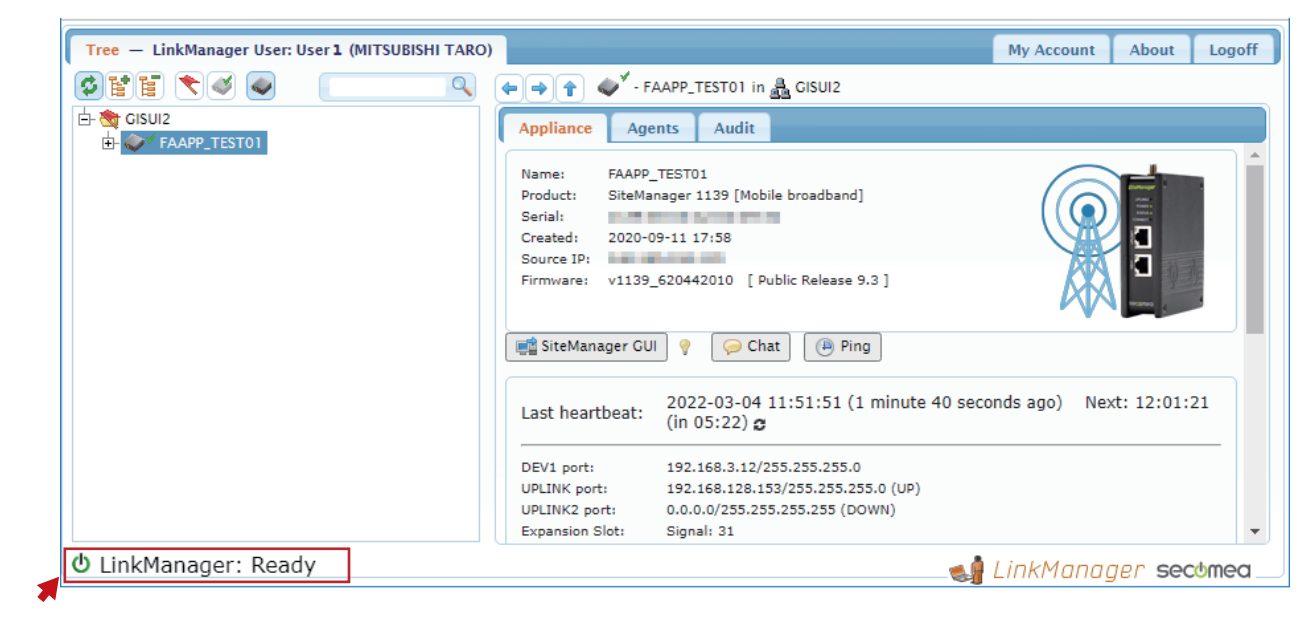

#### 7 远程操作

从LinkManager的管理画面启动VNC客户端软件,远程操作旋转机械振动诊断系统。

1. 访问Secomea公司发送至LinkManager用户的电子邮件中的URL,打开"LinkManager login"画面,单击[New]按钮。

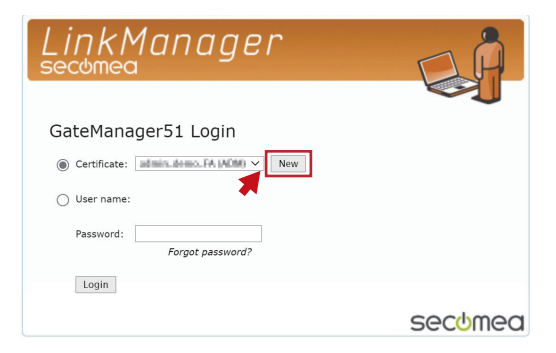

2. 单击[Choose File]按钮,指定电子邮件附加的证书文件。 然后,输入登录用密码,单击[Login]按钮。

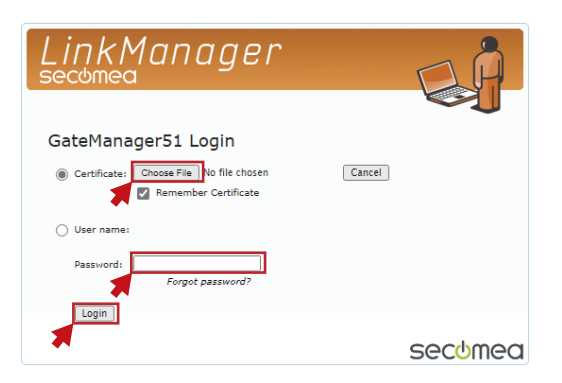

**3.** 显示LinkManager的管理画面后,选择 "GOT2000",单击[VNC]按钮。

|                                                                                                    | My Account About Logo                                                                                                    |
|----------------------------------------------------------------------------------------------------|----------------------------------------------------------------------------------------------------|
|                                                                                                    | 🖕 🔿 👔 🦉 - GOT2000 (FAAPP_TEST01) - 192.168.3.18 in 뤒 GISUI2                                                                                                    |
| GOTMAIL (FAAPP_TESTO1) - 192.166.3.18<br>GOTMAIL (FAAPP_TESTO1) - 192.166.3.18<br>GOTMAIL (FAAPP_TESTO1) - DEV1:25 > MAIL | Device       Audit         Name:       GOT2000 (FAAPP_TEST01) - 192.168.3.18         Product:       Mitsubishi Electric - Ethernet Agent         Sarial:       Image: FAAPP_TEST01         Created:       2022-11-03 16:55         Source 1P:       Firmware:         VO9_vendor_620442010         Image: Connect       Image: WWW         Image: Connect       Image: WWW         Image: Connect       Image: Connect         Image: Connect       Image: Connect |

4. 显示以下画面后,单击[UltraVNC]按钮。

| Launch vnc service options                                           | ×          |
|----------------------------------------------------------------------|------------|
| Select the method you want to use to connect to the VNC service on t | is device: |
| In-browser UltraVNC Other                                            |            |
| 🗌 Don't ask again.                                                   |            |
|                                                                      |            |
|                                                                      |            |

BCN-E2113-0054-A

**5.** UltraVNC Viewer的远程画面启动,显示GOT画面。

|   | 192.168.3.18    |       |                |                      |       |
|---|-----------------|-------|----------------|----------------------|-------|
| - | 📜 🏟 🞜 📫 🔊 🚯 😨 强 |       |                |                      |       |
|   | 旋转机械            | 戒振动诊断 | 20             | 22/03/08<br>13:03:27 | €     |
| ę |                 |       | AP10-VID001AA- | 1.004                | E     |
|   | 自动诊断            |       | 系统设置           |                      | 1     |
|   | 目测确认            |       | 参数设置           |                      |       |
|   | 记录              |       | MT法诊断设置        |                      |       |
|   | 报警              |       | _              |                      |       |
|   |                 |       | 设置画印           | 面锁定                  |       |
|   |                 |       | 🔊 i 🔇          | Monoza               | ıkuri |

至此,旋转机械振动诊断系统的远程操作环境搭建完成。

BCN-E2113-0054-A

#### 修订记录

| 副号 | 发行日期    | 修改内容 |
|----|---------|------|
| А  | 2022年3月 | 第一版  |

#### 商标

The company names, system names and product names mentioned in this bulletin are either registered trademarks or trademarks of their respective companies.

In some cases, trademark symbols such as ' $^{\text{m}}$ , or ' $^{\text{e}}$ ' are not specified in this bulletin.